## How to Delete a Receive Payments Detail

1. Open the Receive Payments Detail that you wish to delete.

You cannot delete a posted record. You have to unpost it first.

2. Click the Delete button.

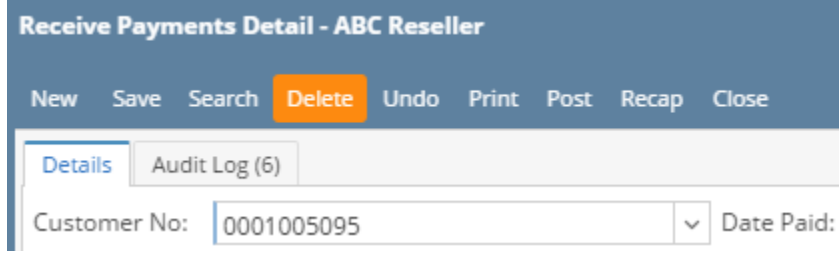

3. Click Yes button on the message box.

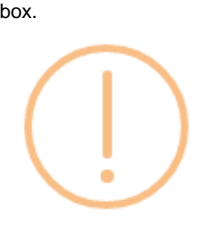

iRely i21

Are you sure you want to delete this record?

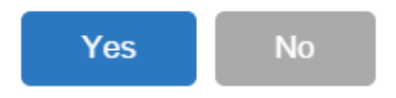

1. Open the Receive Payments Detail that you wish to delete.

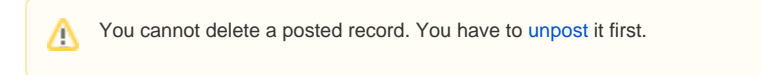

2. Click the **Delete button**.

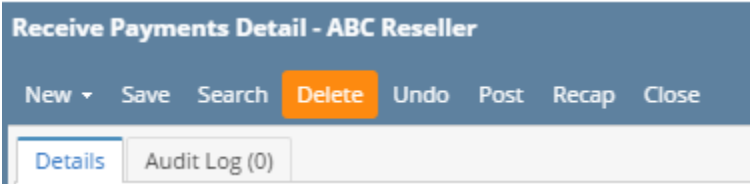

3. Click Yes button on the message box.

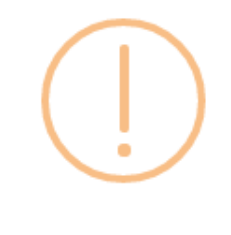

## iRely i21

Are you sure you want to delete this record?

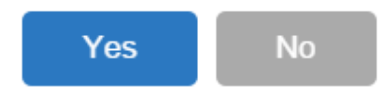

1. Open the Receive Payments Detail that you wish to delete.

Yes

You cannot delete a posted record. you have to unpost it first.

2. Click the Delete toolbar button.

3.

|   | 🇊 Recei     | ve Paym    | nents Det | tail - ABC | Reseller  |            |       |       |
|---|-------------|------------|-----------|------------|-----------|------------|-------|-------|
|   | <b>•</b> •• | P          | Q         | 0          | 5         | 7          |       | R     |
|   | New         | Save       | Search    | Delete     | Undo      | Post       | Recap | Close |
|   |             |            |           |            |           |            |       |       |
|   | Detai       | ls Au      | dit Log   |            |           |            |       |       |
| C | Click Yes b | utton on t | he messa  | ge box.    |           |            |       |       |
|   | 👕 iRely     | i21        |           |            |           |            | ×     |       |
|   | ?           | Are yo     | u sure yo | ou want i  | to delete | this recor | rd?   |       |
|   |             | _          |           |            |           |            |       |       |

No

Open the Receive Payments Detail that you wish to delete. Note that you cannot delete a transaction that is already posted. If the Receive Payments Detail is already posted, you have to unpost it first.
 Click the Delete toolbar button.

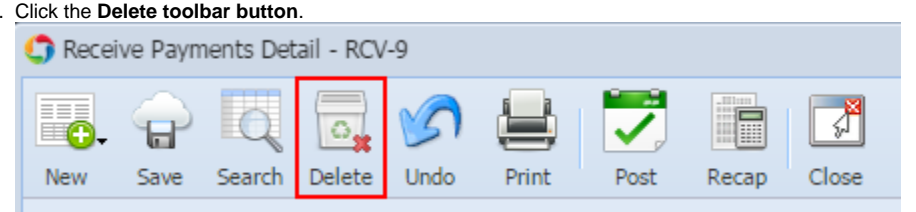

3. Click **Yes button** on the message box.

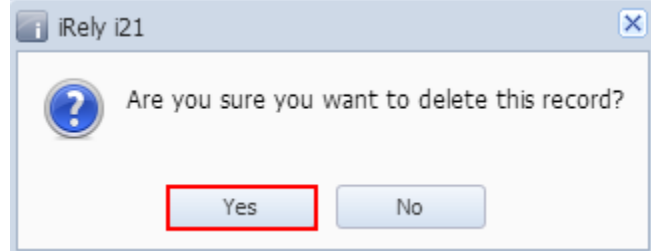

- Open the Receive Payments Detail that you wish to delete. Note that you cannot delete a transaction that is already posted. If the Receive Payments Detail is already posted, you have to unpost it first.
  Click the Delete toolbar button.

| 1 | 🕜 Rece | ive Payn | ments De | etail  |      |       |      |       |       |
|---|--------|----------|----------|--------|------|-------|------|-------|-------|
|   |        | P        | Q        | 0      | S    |       |      |       | 7     |
|   | New    | Save     | Search   | Delete | Undo | Print | Post | Recap | Close |

3. Click Yes button on the message box.

| 💼 iRely i21 |                                          | × |
|-------------|------------------------------------------|---|
| Are         | you sure you want to delete this record? |   |
|             | Yes No                                   |   |